## 学生申请课程免修操作流程

| 从 学 オ               | 校信     | 言 息                | 门                 | 户                 | 登                    | 录                        | 教      |       | 务            |      | 系        |       | 约     | 充    |     |
|---------------------|--------|--------------------|-------------------|-------------------|----------------------|--------------------------|--------|-------|--------------|------|----------|-------|-------|------|-----|
| <b>〔</b> 〕常州工程教     | 好信息综   | 合管理系统              |                   |                   |                      |                          |        |       |              |      |          |       |       |      |     |
| 报名申请▼ 1 信息维持        | 户▼ 选课▼ | 信息查询▼ 教            | 学评价▼              |                   |                      |                          |        |       |              |      |          |       |       |      |     |
| 学籍异动申请<br>重修报名      | 0      |                    | 范吉云               |                   |                      | 通知                       |        |       |              |      |          |       |       |      |     |
| 学生转专业申请             |        |                    | 智能制造              | 学院 机械电子201        | 11                   | 【置項】                     | 【通知】 欢 | 迎同学们  | 使用新览         | 反教务管 | 理系统      | NEW   |       |      |     |
| 考级项目报名              |        |                    | LING-MARK -       | - 90 PROV 03 201  |                      | - 【通知】                   | 关于开展新闻 | 反教务系统 | 克课务查         | 核及问。 | 医反馈工     | 作通知   | NEW   |      |     |
| 教学项目报名 2            |        |                    |                   |                   |                      | <ul> <li>【通知】</li> </ul> | 新版教务系统 | 范培训工作 | 乍安排 🖪        | EW   |          |       |       |      |     |
| 学生成绩学力认定中调          |        |                    |                   |                   |                      | - 【通知】                   | 教务处组织  | 目慧教务員 | 系统典型         | 流程验i | E.C. NEW |       |       |      |     |
| 学生资格证书申请            |        |                    |                   |                   |                      |                          |        |       |              |      |          |       |       |      |     |
| 校内课程替代申请            |        | 课表                 |                   |                   |                      |                          | 校历     |       |              |      |          |       |       |      |     |
| 极外成绩认定为校内学分<br>一〇〇倍 |        |                    | u vie a la wiek   | they do the to be | 44.44.225            |                          | 学期     |       |              |      | 20       | 021-2 | 022学  | 年1学  | 期(2 |
| 子刀九英                |        | 4-6/司(5-6 71)- 担任月 | 月二=班会=天字城         | 权区-木排地点-1         | 内梦葭                  |                          | 月      | 8月    | 9月           | 3    |          | 1     | 0月    |      |     |
|                     |        | 1周, 4-16周, 19周(    | 5-6节)-星期一-椎       | 覆率论(本)-大学;        | 城校区-多(A-527-董)       | 婷婷                       | 星期     | 1 1   | 2 3          | 4    | 5 5      | 6     | 78    | 9    | 1   |
|                     |        | 1周 4-16周 10周(      | 5-6共)-昆湘明-6       | もて 井政 (木) = 十名    | 学博校区=共福铼V=64         | 00                       | -      | 30    | 6 13<br>7 14 | 20   | 27       | 4     | 11 18 | B 25 | 1   |
|                     |        | 1/4, 4 10/4, 15/4  | 0 0 117 AE391E4 " | CT3500(44) X-     | 7-980212 71 19102A 0 |                          | =      | 1     | 8 15         | 5 22 | 29       | 6     | 13 2  | 0 27 | 3   |
|                     |        | 1周,4-16周,19周(      | 3-4节)-星期一-6       | 电工基础(本)-大学        | 学城校区-开物楼A-60         | 09-曾文                    | 四      | 2     | 9 16         | 3 23 | 30       | 7     | 14 2  | 1 28 | 4   |
|                     |        | 7-19周(1-2节)-星      | 期四-形势与政策          | (本)-大学城校          | ▼区-多(A-209-谢存加       | ą.                       | 五      | 3     | 10 17        | 24   | 1        | 8     | 15 22 | 2 29 | ŧ   |
|                     |        |                    |                   |                   |                      | - 雨夕                     | ホ      | 4     | 11 18        | 25   | 2        | 9     | 16 23 | 3 30 | 6   |
|                     |        |                    |                   |                   |                      | 史沙                       | 4      | D     | 12 18        | 20   | 3        | 10    | 17 24 | + 31 | - ' |

## 二、 点击"免修免考"报名,并认真阅读报名说明

| 教学项目报名                     |                         |             |                        |                 |                                                                                                    |    |         |       |
|----------------------------|-------------------------|-------------|------------------------|-----------------|----------------------------------------------------------------------------------------------------|----|---------|-------|
| 退选                         | 已过报名时间                  | 期缓考         | <b>未申请缓考入口</b><br>已过报名 | 时间              | <ul> <li>免修免考●</li> <li>正报信息の条记录</li> <li>报名学年:2021-2022</li> <li>报名学期:1</li> <li>学年</li> <li>学年</li> <li>学期</li> <li>开课学院</li> </ul> |    |         |       |
| 已报信息0条记录<br>报名学年:2020-2021 | 报名学期: 2                 | 已报信息0条记     | 录 20-2021 报名学期         | : 2             | 已报信息0条                                                                                                    | 记录 | 报名学期: 1 | 0     |
| 操作 申报类型                    | 版日子的》<br>报<br>审核状态 流程跟踪 | 名 报名学年 报名学期 | 报名原因                   | 报名<br><b>备注</b> | 学年                                                                                                    | 学期 | 开课学院    | 报名课程代 |
|                            |                         |             |                        |                 |                                                                                                    |    |         |       |
| <                          |                         | ()<br>()    | 1共0页 )                 | 15 🗸            |                                                                                                    |    |         | 无数据显示 |

阅读后并点击确定,出现如下页面(均为本学期需修读的教学计划内课程,已报名缴费 的重修课程不可申请免修):

| 孝 | 牧学项 | 目报名                   |                     |                       |                                                                                                    |            |     |         |     |              |                 |       |
|---|-----|-----------------------|---------------------|-----------------------|----------------------------------------------------------------------------------------------------|------------|-----|---------|-----|--------------|-----------------|-------|
| - | 免修免 | 色考报名                  |                     |                       |                                                                                                    |            |     |         |     |              |                 | × —   |
| 退 |     | 21-22-1-05403301-2020 | 1 <b>智能制造学院~智</b> 造 |                       | 05403301                                                                                                    | 2021-2022  | 1   | 专业必修课   | 3   | 1            | 开物楼A-609;开物林    | ^     |
| R |     | 21-22-1-05403411-2020 | 0. 智能制造学院~智造        | 可编程控制器应用扩             | 05403411                                                                                                    | 2021-2022  | 1   | 专业必修课   | 3   | d at .       | 开物楼A-501;开物楼    |       |
|   |     | 21-22-1-05404461-2020 | 0. 智能制造学院~智造        |                       | 05404461                                                                                                    | 2021-2022  | 1   | 专业必修课   | 2   |              | 多(A-310;多(B-224 |       |
| 7 |     | 21-22-1-05406491-2020 | 0. 智能制造学院~智谱        |                       | 05406491                                                                                                    | 2021-2022  | 1   | 实践环节    | 2   | 1 8          |                 |       |
|   |     | 21-22-1-05406541-2020 | 0. 智能制造学院~智造        | 自动生产线调试综合             | 05406541                                                                                                    | 2021-2022  | 1   | 实践环节    | 2   | ₹ <i>₹</i> / |                 |       |
| 3 |     | 21-22-1-14401031-2020 | 0.                  | 马克思主义基本原理             | 14401031                                                                                                    | 2021-2022  | 1   | 公共必修课   | 3   |              | 多(B-224         | Eft 2 |
|   |     | 21-22-1-14401053-2020 | 0. 马克思主义学院~马        | j                     | 14401053                                                                                                    | 2021-2022  | 1   | 公共必修课   | .5  | ₹ g E        | 参(A-209         |       |
|   |     | 21-22-1-15010002-2020 | 0 学工部/人武部/心理        | 班会                    | 15010002                                                                                                    | 2021-2022  | 1   | 无       | 0   | 12111        |                 |       |
| 4 | •   |                       | 必须写明免修原             | <b>医并上传附件</b><br>必填字段 | <li></li> <li></li> <li><th>1页  》 1 [1</th><th>5 ~</th><th></th><th></th><th></th><th>▶<br/>1-12 共12条</th><th></th></li> | 1页  》 1 [1 | 5 ~ |         |     |              | ▶<br>1-12 共12条  |       |
|   |     | *原因: 〔                |                     |                       |                                                                                                    |            |     |         |     |              |                 | 显示    |
|   |     | *附件:                  |                     | 🖆 选择文件                |                                                                                                    |            |     |         |     |              |                 |       |
|   | •   |                       |                     |                       |                                                                                                    |            |     |         |     |              |                 |       |
|   |     |                       |                     |                       |                                                                                                    | -          | 确认为 | 无误后,点击排 | 詨申请 |              | 提交申请 关闭         | 8     |

重要提醒:

 1.只可申请当前学期教学计划内的课程,如是学生自行 选课课程(如选修课和英语选择性必修课)和重修课程不 可申请免修。如个人名下无课程,请及时到教学楼 B223 咨询王明君老师。

2.除大一第一学期可直接申请《体育与健康(一)》免修
 外,其余学期只能申请体育选项课程,如《龙舟》、《排球》
 等,不可申请《体育与健康》,否则成绩无效。

 3.学习日语的学生不可申请英语课程免修,必须根据通 识部的要求参加日语教学,并用日语考核成绩替代英语成 绩。

4. 退伍军人只可申请免修以下课程:《军事理论》、《入学教育与军训》、《顶岗实习》和《体育与健康》,其余课程均需正常参加教学活动。《体育与健康》课程免修要求见第2点。

## 三、 免修审核最终结果查询

| 教学项目报名                                           |      |      |           |                                   |                                                    |                  |                  |                |                    |                  |
|--------------------------------------------------|------|------|-----------|-----------------------------------|----------------------------------------------------|------------------|------------------|----------------|--------------------|------------------|
| 退选 已过报名时间                                        |      |      |           | 缓考 已过报名时间                         |                                                    |                  | 免修免考             |                | 还剩余146天            |                  |
| 已报信息0条记录<br>报名学年:2020-2021 报名学期: <u>飲处可查免修审核</u> |      |      | 已         | 已报信息0条记录 最终编集学年:2020-2021 报名学期: 2 |                                                    |                  | 已报信息0条<br>报名学年:2 | 记录<br>021-2022 | 报名学期: 1            |                  |
| 操作 申报类型                                          | 审核状态 | 流程跟踪 | 名报名学年     | 报名学期                              | 报名原因                                               | 报 名<br><b>备注</b> | 学年               | 学期             | 开课学院               | 报 名<br>课程代       |
| 退报 免修免考                                          | 待审核  | 流程跟踪 | 2021-2022 | 1                                 | 免修流程测试<br>1 共1页 >>>>>>>>>>>>>>>>>>>>>>>>>>>>>>>>>> | 15 ¥             | 2021-2022        | 1              | 智能制造学院~智造学院-<br>1- | 0540341<br>1 共1刻 |

免修申请提交后,务必及时告知班主任进行审批,否则免修记 录无法进入学生个人成绩库。